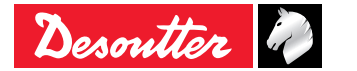

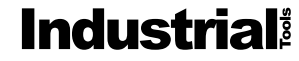

Part no 6159931440 Issue no 03 Date 02/2016 Page 1 / 36

# CVI II - CVIx II - CVI3 Fieldbus modules

Quick start user manual Guide de démarrage rapide Manual de inicio rápido Benutzerhandbuch für Schnellstart

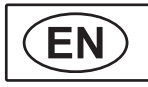

6159931440 Issue no: 03 Series: -

#### FIELDBUS MODULES

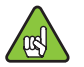

Fieldbus certificates are available on request.

|               |                   | CVI II range                                                                                                  | CVIx II range | CVI3 range |
|---------------|-------------------|----------------------------------------------------------------------------------------------------|---------------|------------|
| MODBUS TCP    | AB6446            | N/A                                                                                                    | 6159276150    |            |
| DeviceNet >>> | AB6424            | N/A                                                                                                    | 6159275990    |            |
| EtherNet/IP>  | AB6423/<br>AB6430 | 6159275940<br>+ module adaptation board<br>6159290380<br>+ extension cable for CVI II/<br>TWINCVI: 6159174090 | 6159275940    |            |

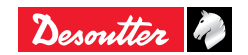

|                                                       |        | CVI II range                                                                                                  | CVIx II range | CVI3 range |
|-------------------------------------------------------|--------|----------------------------------------------------------------------------------------------------|---------------|------------|
| <u>PROFO</u> °<br>BUS                                 | AB6422 | N/A                                                                                                    | 6159275950    |            |
| Profinet I/O<br>class A<br>PROF<br>NET<br>1 RJ45 port | AB6425 | 6159275960<br>+ module adaptation board<br>6159290380<br>+ extension cable for CVI II/<br>TWINCVI: 6159174090 | 6159275960    |            |
| Profinet I/O<br>class B<br>PROFI<br>2 RJ45<br>ports   | AB6431 | 6159275970<br>+ module adaptation board<br>6159290380<br>+ extension cable for CVI II/<br>TWINCVI: 6159174090 | 6159275970    |            |

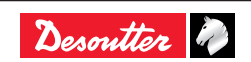

| EN                      |        |              |            |                                                                  |  | 6159931440<br>Issue no: 03<br>Series: -                            |
|-------------------------|--------|--------------|------------|------------------------------------------------------------------|--|--------------------------------------------------------------------|
|                         |        | CVI II range | (          | CVIx II range                                                    |  | CVI3 range                                                         |
|                         |        |              | 6159275980 |                                                                  |  |                                                                    |
| CC-Link                 | AB6432 | N/A          |            | Compatible<br>with controllers<br>firmware from<br>release 4.8A4 |  | Compatible<br>with controllers<br>firmware from<br>release 1.5.1.9 |
| Profinet                |        |              |            |                                                                  |  | 6159270700                                                         |
| IRT/MRP<br>PROFI<br>NET |        | N/A          |            | N/A                                                              |  | Compatible<br>with controllers<br>firmware from                    |
|                         | AB6918 |              |            |                                                                  |  | release1.7.2.x                                                     |

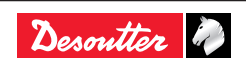

| 6159931440   | Γ |
|--------------|---|
| Issue no: 03 |   |
| Series: -    | L |

READ BEFORE INSTALLING

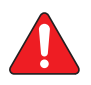

Be aware that errors of manipulation can cause connection problems or a deterioration of electrical contacts.

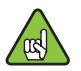

We strongly recommend that a technician from Desoutter installs the modules. Contact your Desoutter representative for support.

 Use Desoutter Fieldbus modules only. Desoutter Fieldbus modules have specific references:

| ModbusTCP   | AB6446            |
|-------------|-------------------|
| DeviceNet   | AB6424            |
| Ethernet/IP | AB6423/<br>AB6430 |

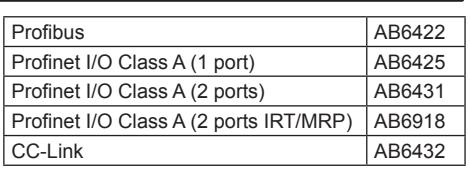

#### INSTALLING MODULES

#### CVI II range

- Check that the CVI controller firmware version is 6 x as a minimum
- Refer to the manual supplied in the kit.

#### CVIx II range

- Power off the controller
- Locate the Fieldbus connector at the bottom panel (see below).

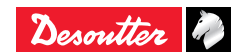

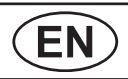

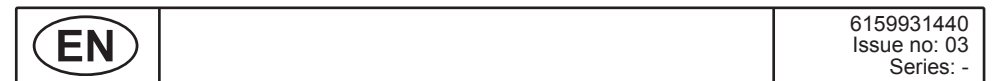

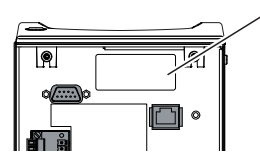

#### Legend

- 1 Fieldbus connector
- Remove the cover

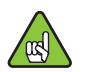

Carefully drive the module into its location.

Slide it softly along the board located below.

- Tighten the 2 screws by using a T8 Torx screwdriver.
- Power on the controller.

#### CVI3 range

- Power off the controller.
- Locate the Fieldbus connector at the bottom panel (see picture below). The cover is protected by a grey cover.

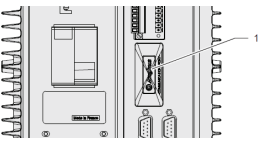

#### Legend

- 1 Fieldbus connector
- Remove the cover
- Carefully drive the Fielbus module into its location.
- Tighten the 2 screws by using a T9 Torx screwdriver.
- Power on the controller.

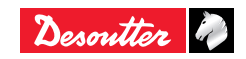

#### 6159931440 Issue no: 03

Series: -

## FIELDBUS MODULE DIAGNOSTIC

#### **CVI II range**

• From the CVI II / PLC parameters screen, press the F1 key to display the following screen:

| I               | Fieldbus          | board                | informat             | ion |
|-----------------|-------------------|----------------------|----------------------|-----|
| T91<br>Ue<br>St | °e<br>sion<br>ate | :809<br>:01.<br>:000 | 96<br>13 Build<br>91 | 01  |
|                 |                   |                      |                      |     |
|                 |                   |                      |                      |     |
| ±∓              | Selectio          | on 🗷                 | Cancel               |     |

## CVIx II range

• From the CVIx II / PLC parameters screen, press the printer button then left or right arrows to visualize the module "Information screen":

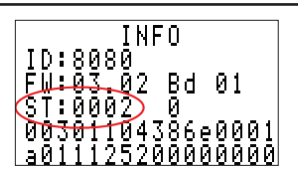

- ID : module identification number
  - 8005 : Profibus
  - 8025 : DeviceNet
  - 8080 : Modbus TCP
  - 8084 : Profinet IO
  - 8085 : Ethernet/IP
  - 8096 : Profinet IO 2 ports
  - 809C : Ethernet/IP 2 ports
  - 8090 : CC-Link
- FW : module firmware version
- ST : module status

Number of disconnections between the module and the controller

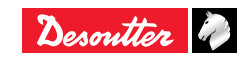

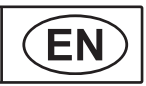

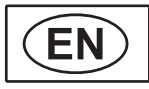

#### ST module status

The following table is common to both ranges:

| ST = Module Status |                                                                     |  |
|--------------------|---------------------------------------------------------------------|--|
| 0000               | Module initialisation                                               |  |
| 0001               | Network / Fieldbus initialisation                                   |  |
| 0002               | Module is expecting the communication process with PLC.             |  |
| 0003               | PLC is in Stop mode or PLC<br>requests module to go in IDLE<br>mode |  |
| 0004               | PLC & Module communication is correct.                              |  |
| 0005               | Network / Fieldbus fault                                            |  |
| 0007               | Fatal Error                                                         |  |

## CVI3 range

Main user info codes are:

| 232 | Fieldbus module<br>not recognized<br>not a Desoutter<br>one | 1- The Fieldbus<br>module plugged in<br>the CVI3 cannot<br>be run it is not an<br>authorized Desoutter<br>module.<br>2- Contact<br>your Desoutter<br>representative for<br>more information. |
|-----|-------------------------------------------------------------|----------------------------------------------------------------------------------------------------|
| 234 | Fieldbus module<br>mismatch                                 | 1-The Fieldbus<br>module declared<br>in configuration is<br>not the same that<br>the one present<br>in controller (e.g.<br>Profibus declared<br>but a Profinet<br>module in CVI3).           |

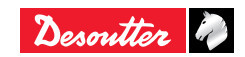

| 61599 | 9314 | 140 |
|-------|------|-----|
| Issue | no:  | 03  |

Series: -

| 237 | Fieldbus invalid process data           | 1- The Fieldbus<br>mapping has too<br>many items.            |
|-----|-----------------------------------------|--------------------------------------------------------------|
| 238 | Fieldbus invalid device address         | 1- The device<br>address affected to<br>Fieldbus is invalid. |
| 239 | Fieldbus invalid communication settings | 1- Fieldbus<br>communication<br>settings are invalid.        |

- For more information, refer to:
  - the "Appendix User info codes" you will find in the CVI3 controllers user manual.
  - CVIMONITOR user manual.

## LITERATURE

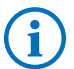

Contact your Desoutter representative.

- User manuals dedicated to Desoutter modules.
- The Fieldbus config files. For example:
  - GSD for Profibus
  - GSD-ML for Profinet
  - EDS for DeviceNet, Ethernet IP
- Project examples
- Predefined result formats
- CVI range literature
- CVI range memory mapping user manual

## Download documentation

Software and documentation available at: http://resource-center.desouttertools.com

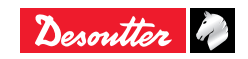

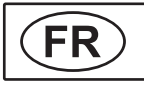

6159931440 Issue no: 03 Series: -

#### MODULES DE RESEAU DE TERRAIN

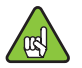

Certificats Fieldbus disponibles sur demande.

|                 |                   | Gamme CVI II                                                                                                    | Gamme CVIx II   | Gamme CVI3 |
|-----------------|-------------------|----------------------------------------------------------------------------------------------------|-----------------|------------|
| MODBUS TCP      | AB6446            | N/A                                                                                                    | 6159276150      |            |
| DeviceNet       | AB6424            | N/A                                                                                                    | 6159275990      |            |
| EtherNet/IP->>> | AB6423/<br>AB6430 | 6159275940<br>+ carte d'adaptation pour<br>modules : 6159290380<br>+ câble prolongateur pour CVI<br>II/TWINCVI : 6159174090 | 6159275940<br>I |            |

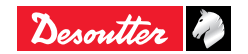

| 6159931440<br>Issue no: 03<br>Series: - | FR |
|-----------------------------------------|----|
|-----------------------------------------|----|

|                                                       |        | Gamme CVI II                                                                                                    | Gamme CVIx II | Gamme CVI3 |
|-------------------------------------------------------|--------|----------------------------------------------------------------------------------------------------|---------------|------------|
| PROFO.<br>BUS                                         | AB6422 | N/A                                                                                                    | 61592         | 75950      |
| Profinet I/O<br>class A<br>PROF<br>NET<br>1 RJ45 port | AB6425 | 6159275960<br>+ carte d'adaptation pour<br>modules : 6159290380<br>+ câble prolongateur pour CVI<br>II/TWINCVI: 6159174090  | 61592         | 75960      |
| Profinet I/O<br>class B<br>PBOFI<br>2 RJ45<br>ports   | AB6431 | 6159275970<br>+ carte d'adaptation pour<br>modules : 6159290380<br>+ câble prolongateur pour CVI<br>II/TWINCVI : 6159174090 | 61592         | 75970      |

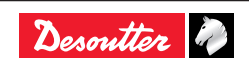

| FR               |        |              |        |                                                                |   | 6159931440<br>Issue no: 03<br>Series: -                             |
|------------------|--------|--------------|--------|----------------------------------------------------------------|---|---------------------------------------------------------------------|
|                  |        | Gamme CVI II | G      | amme CVIx II                                                   | ( | Gamme CVI3                                                          |
|                  | 61592  |              | 275980 |                                                                |   |                                                                     |
| CC-Link          | AB6432 | N/A          |        | Compatible<br>avec version<br>de coffrets à<br>partir de 4.8A4 |   | Compatible<br>avec version<br>de coffrets<br>à partir de<br>1.5.1.9 |
| Profinet         |        |              |        |                                                                |   | 6159270700                                                          |
| IRT/MRP<br>PROFI |        | N/A          |        | N/A                                                            |   | Compatible<br>avec version<br>de coffrets à                         |
|                  | AB6918 |              |        |                                                                |   | partir de1.7.2.x                                                    |

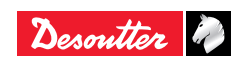

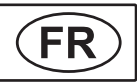

## À LIRE AVANT INSTALLATION

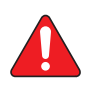

Attention : les erreurs de manipulation peuvent provoquer des problèmes de connexion ou une détérioration des contacts électriques.

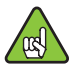

Nous recommandons vivement de confier l'installation des modules à un technicien Desoutter. Prenez contact avec votre représentant Desoutter pour toute assistance.

• Utilisez uniquement des modules de réseau de terrain Desoutter.

Les modules de réseau de terrain Desoutter portent une référence spécifique :

| ModbusTCP | AB6446 |
|-----------|--------|
| DeviceNet | AB6424 |

| Ethernet/IP                            | AB6423/<br>AB6430 |
|----------------------------------------|-------------------|
| Profibus                               | AB6422            |
| Profinet I/O Class A (1 port)          | AB6425            |
| Profinet I/O Class A (2 ports)         | AB6431            |
| Profinet I/O Class A (2 ports IRT/MRP) | AB6918            |
| CC-Link                                | AB6432            |

#### INSTALLATION DES MODULES

#### Gamme CVI II

- Vérifiez que le logiciel du coffret CVI est au minimum à la version 6.x.
- Reportez-vous à la notice fournie dans le kit.

#### Gamme CVIx II

- Mettez le coffret hors tension.
- Repérez le connecteur de réseau de terrain sur le panneau inférieur (voir ci-dessous) :

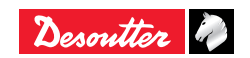

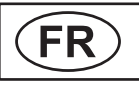

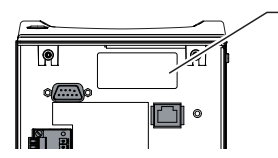

#### Légende

- 1 Connecteur de réseau de terrain
- Retirez le cache.

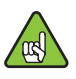

*Enfichez le module avec précautions à l'emplacement prévu.* 

*Faites-le glisser en douceur le long de la carte située au-dessous.* 

- Serrez les 2 vis à l'aide d'un tournevis Torx T8.
- Mettez le coffret sous tension.

## CVI3 range

- Mettez le coffret hors tension.
- Repérez le connecteur de réseau de terrain sur le panneau inférieur (voir l'illustration ci-dessous). Le connecteur est protégé par un cache gris.

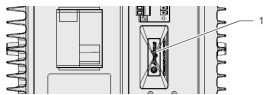

#### Légende

- 1 Connecteur de réseau de terrain
- Retirez le cache.
- Enfichez le module de réseau de terrain avec précaution à l'emplacement prévu.
- Serrez les 2 vis à l'aide d'un tournevis Torx T9.
- Mettez le coffret sous tension.

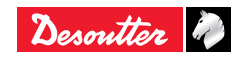

#### 6159931440 Issue no: 03

Series: -

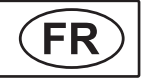

#### DIAGNOSTIC DES MODULES DE RESEAU DE TERRAIN

#### Gamme CV II

 Depuis l'écran des paramètres du CVI II ou de l'API, appuyez sur la touche F1 pour afficher l'écran suivant :

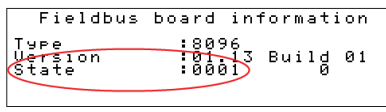

## Gamme CVIx II

• Depuis l'écran des paramètres automate du CVIx II, appuyez sur le bouton de l'imprimante puis sur la flèche gauche ou droite pour visualiser l'écran d'informations du module :

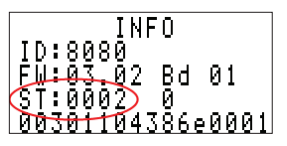

- ID : numéro d'identification du module
  - 8005 : Profibus
  - 8025 : DeviceNet
  - 8080 : Modbus TCP
  - 8084 : Profinet IO
  - 8085 : Ethernet/IP
  - 8096 : Profinet IO 2 ports
  - 809C : Ethernet/IP 2 ports
  - 8090 : CC-Link

FW : version du logiciel du module

ST : état du module

Nombre de déconnexions entre le module et le coffret

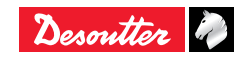

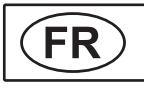

#### ST, état du module

Le tableau suivant est commun aux deux gammes :

| ST = Etat du module |                                                                             |  |
|---------------------|-----------------------------------------------------------------------------|--|
| 0000                | Initialisation du module                                                    |  |
| 0001                | Initialisation du réseau/réseau de terrain                                  |  |
| 0002                | Le module attend le traitement de la communication avec l'API.              |  |
| 0003                | L'API est en mode Arrêt ou<br>demande au module de passer en<br>mode REPOS. |  |
| 0004                | L'API et le module communiquent correctement.                               |  |
| 0005                | Défaut du réseau/réseau de terrain                                          |  |
| 0007                | Erreur fatale                                                               |  |

## Gamme CVI3

Les principaux codes d'erreur sont :

| 232 | Module réseau<br>de terrain non<br>homologué<br>Desoutter | 1- Le module réseau<br>de terrain pluggé<br>sur le CVI3 est<br>non homologué<br>Desoutter (pas<br>reconnu).<br>2- Pour plus<br>d'informations,<br>contacter 'Desoutter<br>Service' |
|-----|-----------------------------------------------------------|----------------------------------------------------------------------------------------------------|
| 234 | Incohérence<br>module réseau<br>de terrain                | 1- Le module de<br>réseau terrain<br>configuré n'est pas<br>le même que celui<br>du coffret (par ex.<br>Profibus déclaré<br>mais module<br>Profinet dans CVI3).                    |

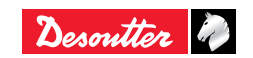

| 6159931440<br>Issue no: 03<br>Series: - | FR |
|-----------------------------------------|----|
| 001100.                                 |    |

| 237 | Erreur de<br>données sur<br>réseau de<br>terrain           | 1- Le mapping<br>mémoire dépasse le<br>nombre de données<br>autorisées.                   |
|-----|------------------------------------------------------------|-------------------------------------------------------------------------------------------|
| 238 | Adresse de<br>réseau de<br>terrain invalide                | 1- L'adresse de<br>réseau de terrain<br>configurée dans le<br>coffret est invalide.       |
| 239 | Paramétrage<br>communication<br>réseau terrain<br>invalide | 1- Les paramètres<br>du réseau de terrain<br>configurés dans le<br>coffret sont invalides |

- Pour plus d'informations, reportez-vous :
  - à l'annexe "Codes d'erreur" des manuels des coffrets CVI3.
  - au manuel utilisateur de CVIMONITOR.

#### DOCUMENTATION

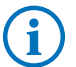

Prenez contact avec votre représentant Desoutter.

- Manuels utilisateur consacrés aux modules
   Desoutter..
- Fichiers de configuration du réseau de terrain. Exemple :
  - GSD pour Profibus
  - GSD-ML pour Profinet
  - EDS pour DeviceNet, Ethernet IP
- Exemples de projets
- Formats de résultats prédéfinis
- Documentation des gammes CVI
- Manuel d'utilisation du mappage mémoire des gammes CVI

### Téléchargement de la documentation

Les logiciels et la documentation sont disponibles à l'adresse suivante :

#### http://resource-center.desouttertools.com

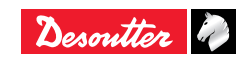

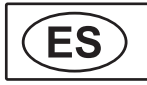

6159931440 Issue no: 03 Series: -

## MÓDULOS DE BUS DE CAMPO

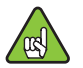

Es posible obtener certificados Fieldbus bajo pedido.

|             |                   | Gama CVI II                                                                                                    | Gama CVIx II | Gama CVI3 |
|-------------|-------------------|----------------------------------------------------------------------------------------------------|--------------|-----------|
| MODBUS TCP  | AB6446            | N/A                                                                                                    | 6159276150   |           |
| DeviceNet   | AB6424            | N/A                                                                                                    | 6159275990   |           |
| EtherNet/IP | AB6423/<br>AB6430 | 6159275940<br>+ placa de adaptación de<br>módulo : 6159290380<br>+ cable de extensión para CVI<br>II/TWINCVI : 6159174090 | 61592        | 75940     |

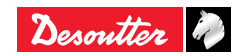

| 6159931440<br>Issue no: 03<br>Series: - | ES |
|-----------------------------------------|----|
| 0011001                                 |    |

|                                                        |        | Gama CVI II                                                                                                    | Gama CVIx II | Gama CVI3 |
|--------------------------------------------------------|--------|----------------------------------------------------------------------------------------------------|--------------|-----------|
| PROFO<br>BUS                                           | AB6422 | N/A                                                                                                    | 6159275950   |           |
| Profinet I/O<br>class A<br>PROFI<br>NET<br>1 RJ45 port | AB6425 | 6159275960<br>+ placa de adaptación de<br>módulo : 6159290380<br>+ cable de extensión<br>para CVI II/TWINCVI :<br>6159174090 | 61592        | 75960     |
| Profinet I/O<br>class B<br>PROFI<br>2 RJ45<br>ports    | AB6431 | 6159275970<br>+ placa de adaptación de<br>módulo : 6159290380<br>+ cable de extensión<br>para CVI II/TWINCVI :<br>6159174090 | 61592        | 75970     |

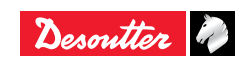

| ES                           |        |             | 6159931440<br>Issue no: 03<br>Series: - |                                                                                           |  | 6159931440<br>Issue no: 03<br>Series: -                                                        |
|------------------------------|--------|-------------|-----------------------------------------|-------------------------------------------------------------------------------------------|--|------------------------------------------------------------------------------------------------|
|                              |        | Gama CVI II | (                                       | Gama CVIx II                                                                              |  | Gama CVI3                                                                                      |
|                              |        |             | 6159275980                              |                                                                                           |  | 30                                                                                             |
| CC-Link                      | AB6432 | N/A         |                                         | Compatible<br>con los<br>controladores<br>con versión<br>de software a<br>partir de 4.8A4 |  | Compatible<br>con los<br>controladores<br>con versión<br>de software<br>a partir de<br>1.5.1.9 |
|                              |        |             |                                         |                                                                                           |  | 6159270700                                                                                     |
| Profinet<br>IRT/MRP<br>PROFT | AB6918 | N/A         |                                         | N/A                                                                                       |  | Compatible<br>con los<br>controladores<br>con versión<br>de software<br>a partir de<br>1.7.2.x |

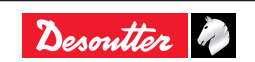

#### 6159931440 Issue no: 03 Series: -

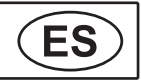

#### SE RUEGA LEER ANTES LA INSTALACIÓN

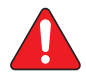

Tenga en cuenta que los errores de manipulación pueden producir problemas de conexión o un deterioro de los contactos eléctricos.

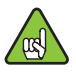

Es muy recomendable que un técnico de Desoutter realice la instalación de los módulos. Póngase en contacto con un representante de Desoutter para obtener asistencia.

 Utilice únicamente módulos de bus de campo Desoutter. Referencias especificas para modulos Fieldbus de Desoutter:

| ModbusTCP                              | AB6446            |  |
|----------------------------------------|-------------------|--|
| DeviceNet                              | AB6424            |  |
| Ethernet/IP                            | AB6423/<br>AB6430 |  |
| Profibus                               | AB6422            |  |
| Profinet I/O Class A (1 port)          | AB6425            |  |
| Profinet I/O Class A (2 ports)         | AB6431            |  |
| Profinet I/O Class A (2 ports IRT/MRP) | AB6918            |  |
| CC-Link                                | AB6432            |  |

### INSTALACIÓN DE LOS MÓDULOS

#### Gama CVI II

- Verifique que la versión del firmware del controlador CVI sea 6.x como mínimo.
- Consulte el manual suministrado con el kit.

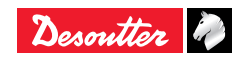

| ES |
|----|
|----|

#### Gama CVIx II

- Apague el controlador.
- Localice el conector de bus de campo en el panel inferior (véase a continuación).

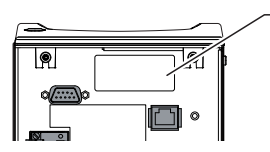

Leyenda

- 1 Conector de bus de campo
- Quite la cubierta.

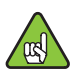

Coloque con cuidado el módulo en su ubicación.

Móntelo suavemente en la placa situada debajo.

- Apriete los 2 tornillos con un destornillador Torx T8.
- Encienda el controlador.

## Gama CVI3

- Apague el controlador.
- Localice el conector de bus de campo en el panel inferior (véase a continuación). El conector está cubierto por una tapa gris.

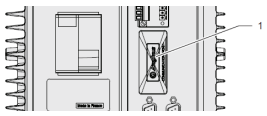

#### Legend

- 1 Fieldbus connector
- Quite la cubierta.
- Coloque con cuidado el módulo en su ubicación.
- Apriete los 2 tornillos con un destornillador Torx T9.
- Encienda el controlador.

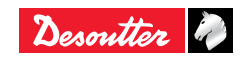

#### 6159931440 Issue no: 03

Series: -

#### DIAGNÓSTICO DEL MÓDULO DE BUS DE CAMPO

#### Gama CV II

 En la pantalla de parámetros del PLC del CVI II, pulse la tecla F1 para abrir la pantalla siguiente:

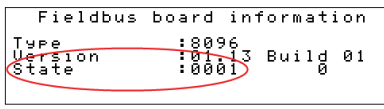

## Gama CVIx II

• En la pantalla de parámetros del PLC del CVIx II, pulse el botón de impresora y las flechas izquierda o derecha para abrir el módulo "Pantalla de información":

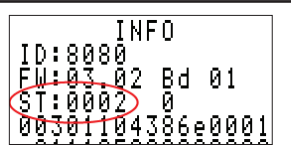

- ID : número de identificación del módulo
  - 8005 : Profibus
  - 8025 : DeviceNet
  - 8080 : Modbus TCP
  - 8084 : Profinet IO
  - 8085 : Ethernet/IP
  - 8096 : Profinet IO 2 ports
  - 809C : Ethernet/IP 2 ports
  - 8090 : CC-Link

FW: versión de firmware del módulo

ST: estado del módulo

Número de desconexiones entre el módulo y el controlador

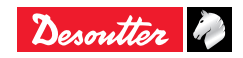

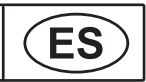

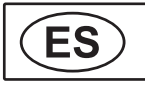

#### ST, Estado del módulo

La tabla siguiente es común a las dos gamas:

| ST = Est | ado del módulo                                                                                         |
|----------|----------------------------------------------------------------------------------------------------|
| 0000     | Inicialización del módulo                                                                              |
| 0001     | Inicialización de red / bus de campo                                                                   |
| 0002     | El módulo está en espera del<br>proceso de comunicación con el<br>PLC.                                 |
| 0003     | El PLC se encuentra en modo<br>Detenido o el PLC solicita al módulo<br>que se ajuste al modo INACTIVO. |
| 0004     | La comunicación del PLC y del<br>módulo es correcta.                                                   |
| 0005     | Fallo de red / bus de campo                                                                            |
| 0007     | Error fatal                                                                                            |

### Gama CVI3

Los principales códigos de información de usuario son:

| 232 | El módulo<br>Fieldbus no<br>es reconocido<br>como de<br>Desoutter | <ol> <li>El módulo de<br/>Fieldbus enchufado<br/>en el CVI3 no puede<br/>ser ejecutado. No es<br/>un módulo Desoutter<br/>autorizado.</li> <li>Contacte con<br/>su representante<br/>Desoutter para más<br/>información.</li> </ol> |
|-----|-------------------------------------------------------------------|----------------------------------------------------------------------------------------------------|
| 234 | El módulo<br>Fieldbus no<br>casa                                  | 1- El módulo de<br>Fieldbus declarado<br>en la configuración<br>no es el mismo<br>que el presente en<br>el controlador (ej.<br>Profibus declarado<br>pero un módulo<br>Profinet en CVI3)                                            |

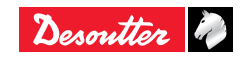

|   | 6159931440<br>Issue no: 03 | E |
|---|----------------------------|---|
| I | Series: -                  |   |

| 237 | Proceso de<br>datos del<br>Fieldbus inválido                | 1- La configuración<br>del Fieldbus tiene<br>demasiados<br>artículos.      |
|-----|-------------------------------------------------------------|----------------------------------------------------------------------------|
| 238 | Dirección del<br>dispositivo<br>Fieldbus inválida           | 1- La dirección del<br>dispositivo afectado<br>al Fieldbus es<br>inválida. |
| 239 | Parámetros de<br>comunicación<br>del Fieldbus<br>inválidos. | 1- Los parámetros<br>de comunicación<br>del Fieldbus son<br>inválidos.     |

- Para más información, vaya al:
  - "Apéndice- Códigos de información de Usuario" que encontrará en el manual de usuario de controladores CVI3.
  - Manual de usuario CVIMONITOR.

## DOCUMENTACIÓN

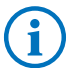

Póngase en contacto con un representante de Desoutter.

- Manuales del usuario específicos de los módulos Desoutter para la gama CVI.
- Archivos de configuración de bus de campo Ejemplo:
  - GSD para Profibus
  - GSD-ML para Profinet
  - EDS para DeviceNet, Ethernet IP
- Ejemplos de proyectos
- Formatos de resultados predefinidos
- Documentos de la gama CVI
- Manual del usuario de asignación de memoria de la gama CVI.

## Descarga de documentación

Software y documentación en:

http://resource-center.desouttertools.com

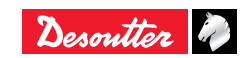

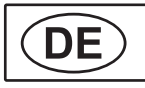

6159931440 Issue no: 03 Series: -

#### FELDBUS-MODULE

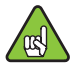

Feldbus-Zertifikate sind auf Anfrage erhältlich..

|             |                   | CVI II-Baureihe                                                                                   | CVIx II-Baureihe | CVI3-Baureihe |
|-------------|-------------------|---------------------------------------------------------------------------------------------------|------------------|---------------|
| MODBUS TCP  | AB6446            | N/A                                                                                               | 61592            | 76150         |
| DeviceNet   | AB6424            | N/A                                                                                               | 61592            | 75990         |
| EtherNet/IP | AB6423/<br>AB6430 | 6159275940<br>+ Moduladapter 6159290380<br>+ Verlängerungskabel für CVI<br>II/TWINCVI: 6159174090 | 61592            | 75940         |

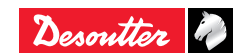

| 6159931440<br>Issue no: 03<br>Series: - | DE     |
|-----------------------------------------|--------|
| 001100.                                 | $\sim$ |

|                                                       |        | CVI II-Baureihe                                                                                   | CVIx II-Baureihe | CVI3-Baureihe |  |
|-------------------------------------------------------|--------|---------------------------------------------------------------------------------------------------|------------------|---------------|--|
| ₽₽₽ <b>₽</b><br>₽₽                                    | AB6422 | N/A                                                                                               | 6159275950       |               |  |
| Profinet I/O<br>class A<br>PROF<br>NET<br>1 RJ45 port | AB6425 | 6159275960<br>+ Moduladapter 6159290380<br>+ Verlängerungskabel für CVI<br>II/TWINCVI: 6159174090 | 6159275960       |               |  |
| Profinet I/O<br>class B<br>PROFI<br>2 RJ45<br>ports   | AB6431 | 6159275970<br>+ Moduladapter 6159290380<br>+ Verlängerungskabel für CVI<br>II/TWINCVI: 6159174090 | 61592            | 75970         |  |

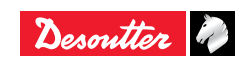

| DE                           |        |                 |            |                                                                |   | 6159931440<br>Issue no: 03<br>Series: -                                                 |
|------------------------------|--------|-----------------|------------|----------------------------------------------------------------|---|-----------------------------------------------------------------------------------------|
|                              |        | CVI II-Baureihe | C١         | /Ix II-Baureihe                                                | С | VI3-Baureihe                                                                            |
|                              |        |                 | 6159275980 |                                                                |   | 30                                                                                      |
| CC-Link                      | AB6432 | N/A             |            | Kompatibel mit<br>Steuerungen<br>ab Firmware-<br>version 4.8A4 |   | Kompatibel mit<br>Steuerungen<br>ab Firmware-<br>version 1.5.1.9                        |
| Profinet                     |        |                 |            |                                                                |   | 6159270700                                                                              |
| IRT/MRP<br>PROFI<br>NET      | AB6019 | N/A             |            | N/A                                                            |   | Kompatibel mit<br>Steuerungen<br>ab Firmware-                                           |
| Profinet<br>IRT/MRP<br>PROFI | AB6432 | N/A<br>N/A      |            | Kompatibel mit<br>Steuerungen<br>ab Firmware-<br>version 4.8A4 |   | Kompa<br>Steuer<br>ab Firr<br>version<br>615927<br>Kompa<br>Steuer<br>ab Firr<br>versio |

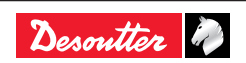

| 6159931440   |
|--------------|
| Issue no: 03 |
| Series: -    |

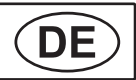

#### BITTE VOR INSTALLATION LESEN

Bitte beachten Sie, dass Fehler bei der Bedienung Verbindungsprobleme oder eine Schädigung elektrischer Kontakte verursachen können.

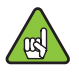

Wir empfehlen dringend die Installation der Module durch einen Techniker von Desoutter. Wenden Sie sich an Ihre Desoutter-Vertretung. Wir unterstützen Sie gerne.

 Bitte verwenden Sie nur Feldbus-Module von Desoutter.

Desoutter Feldbusmodule haben eine spezielle Bezeichnung:

| ModbusTCP | AB6446 |
|-----------|--------|
| DeviceNet | AB6424 |

| Ethernet/IP                            | AB6423/<br>AB6430 |
|----------------------------------------|-------------------|
| Profibus                               | AB6422            |
| Profinet I/O Class A (1 port)          | AB6425            |
| Profinet I/O Class A (2 ports)         | AB6431            |
| Profinet I/O Class A (2 ports IRT/MRP) | AB6918            |
| CC-Link                                | AB6432            |

# INSTALLIEREN DER MODULE

#### **CVI II-Baureihe**

- Stellen Sie sicher, dass mindestens die Version 6.x der CVI-Steuerung Firmware installiert ist.
- Benutzen Sie das Handbuch, das zusammen mit dem Einbausatz geliefert wurde.

#### **CVIx II-Baureihe**

- Schalten Sie die Steuerung aus.
- Stecken Sie den Feldbus-Adapter in den vorgesehenen Schacht auf der unteren Seite (siehe unten).

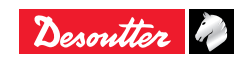

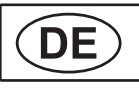

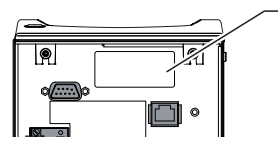

#### Legende

- 1 Feldbus-Anschluss
- Entfernen Sie den Deckel

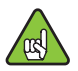

Führen Sie das Modul vorsichtig in die dafür vorgesehene Stelle ein. Schieben Sie es vorsichtig an der unten angebrachten Platte entlang.

- Ziehen Sie die zwei Schrauben mit Hilfe eines Torx Schraubendrehers T9 an.
- Schalten Sie die Steuerung ein.

#### **CVI3-Baureihe**

- Schalten Sie die Steuerung aus.
- Stecken Sie den Feldbus-Adapter in den vorgesehenen Schacht auf der unteren Seite (siehe unten). Entfernen Sie den grauen Deckel.

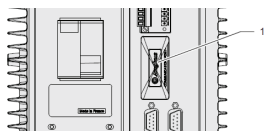

#### Legende

- 1 Feldbus-Anschluss
- Entfernen Sie den Deckel
- Führen Sie das Modul vorsichtig in die dafür vorgesehene Stelle ein.
- Ziehen Sie die zwei Schrauben mit Hilfe eines Torx Schraubendrehers T9 an.
- Schalten Sie die Steuerung ein.

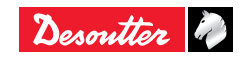

#### 6159931440 Issue no: 03

Series: -

## Feldbus-Modul-Diagnose

#### CV II-Baureihe

 Drücken Sie auf dem CVI II/SPS-Parameter-Bildschirm die Taste F1, um den nachfolgenden Bildschirm anzuzeigen:

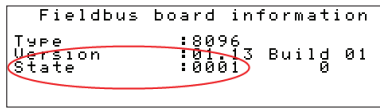

#### CVIx II-Baureihe

• Drücken Sie auf dem CVIx II/SPS-Parameter-Bildschirm, die Taste Drucken und dann die Pfeile links oder rechts, um das Modul "Informationsbildschirm" anzuzeigen.

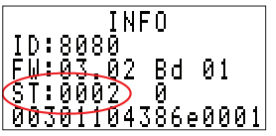

ID: Modul-Kennzeichnungsnummer

- 8005 : Profibus
- 8025 : DeviceNet
- 8080 : Modbus TCP
- 8084 : Profinet IO
- 8085 : Ethernet/IP
- 8096 : Profinet IO 2 Anschlüsse
- 809C : Ethernet/IP 2 Anschlüsse
- 8090 : CC-Link

FW: Modul-Firmware-Version

ST: Modulstatus

Anzahl der Verbindungsunterbrechungen zwischen dem Modul und der Steuerung

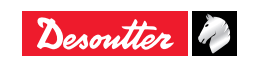

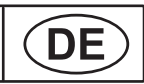

|--|

#### ST Modulstatus

Die nachfolgende Tabelle gilt für beide Baureihen:

| ST = Modulstatus |                                                                                              |  |
|------------------|----------------------------------------------------------------------------------------------|--|
| 0000             | Initialisierung des Moduls                                                                   |  |
| 0001             | Netzwerk/Initialisierung des<br>Feldbusses                                                   |  |
| 0002             | Das Modul erwartet den<br>Kommunikationsaufbau mit der<br>SPS.                               |  |
| 0003             | Die SPS ist im Stopp-Modus oder<br>fordert das Modul auf, in den<br>Ruhezustand zu wechseln. |  |
| 0004             | Die Kommunikation zwischen SPS und Modul funktioniert einwandfrei.                           |  |
| 0005             | Netzwerk/Feldbus-Fehler                                                                      |  |
| 0007             | Schwerwiegender Fehler                                                                       |  |

#### CVI3-Baureihe

Nutzerinformationen hierzu sind:

| 232 | Feldbusmodul ist<br>nicht ein Original<br>Desoutter Modul | 1- Das in der<br>CVI3 installierte<br>Feldbusmodul wird<br>nicht unterstützt (kein<br>Desoutter Modul)<br>2- Kontaktieren Sie<br>Desoutter für weitere<br>Unterstützung                             |
|-----|-----------------------------------------------------------|----------------------------------------------------------------------------------------------------|
| 234 | Feldbusmodul<br>stimmt nicht<br>überein                   | 1- Das in der<br>Konfiguration<br>gewählte<br>Feldbusmodul<br>entspricht<br>nicht dem in<br>der Steuerung<br>installierten<br>(z.B. Profibus<br>konfiguriert,<br>Profinet in der CVI3<br>eingebaut) |

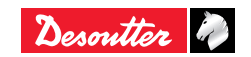

| 6159931440   |  |
|--------------|--|
| Issue no: 03 |  |

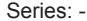

| 237 | Feldbus ungültige<br>Prozessdaten                         | 1- Das<br>Feldbusmapping<br>hat zu viele<br>Einträge.   |
|-----|-----------------------------------------------------------|---------------------------------------------------------|
| 238 | Feldbusmodul<br>ungültige<br>Adresse                      | 1- Die<br>Geräteadresse<br>zum Feldbus ist<br>ungültig. |
| 239 | Feldbusmodul<br>ungültige<br>Kommunikations-<br>parameter | 1- Kommunikations-<br>einstellungen<br>Feldbus ungültig |

- Mehr Informationen erhalten Sie:
  - Im "Anhang- Nutzerinformationen" welchen Sie im CVI3 Handbuch finden.
  - CVIMONITOR Nutzerhandbuch.

## LITERATUR

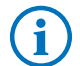

Kontaktieren Sie Ihre Desoutter-Vertretung.

- Benutzerhandbücher für Module von Desoutter für die CVI-Baureihe.
- Die Feldbus-Konfigurationsdateien. Zum Beispiel: GSD für Profibus GSD-ML für Profinet EDS für DeviceNet, Ethernet IP
- Beispiele für Projekte
- Vordefinierte Ergebnisformate
- Literatur für die CVI-Baureihe
- Benutzerhandbuch zur Speicheradressierung für die CVI-Baureihe

## **Dokumentation zum Download**

Software und Dokumentation erhältlich unter: http://resource-center.desouttertools.com

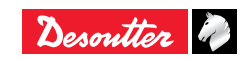

# **More Than Productivity**

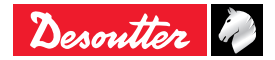

www.desouttertools.com